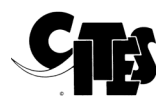

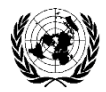

### NOTIFICATION TO THE PARTIES

No. 2021/012

Geneva, 27 January 2021

CONCERNING:

#### UNITED ARAB EMIRATES

#### Electronic CITES permits in United Arab Emirates

- 1. This notification is published at the request of the United Arab Emirates (UAE).
- 2. The UAE would like to inform the Parties that starting from 2 February 2021, all CITES permits will be issued electronically with an electronic signature and a QR code.
- 3. All CITES permits can be verified though the Digital Certificates and Permits Hub on the following link: <u>https://eservices.moccae.gov.ae/digitalcertificates/certificateverification.aspx</u>.
- 4. The security stamp will no longer be included in the electronic CITES permit and all signatures in the CITES permit are electronically applied. The permit will be printed by applicants.
- 5. In order to ensure avoiding multiple use of export and re-export permits, the permit will be issued as a "preapproved" permit to be used only for the purpose of issuing an import permit from the country of import. When the shipment exports from the UAE, the permit will be issued as an approved permit.
- 6. All permits issued before 2 February 2021 will be available as hard copy until the date of expiry.
- 7. For more information on Electronic CITES permits in the UAE, kindly contact the UAE Management Authority on: <u>cites@moccae.gov.ae</u>.

#### UNITED ARAB EMIRATES MINISTRY OF CLIMATE CHANGE & ENVIRONMENT

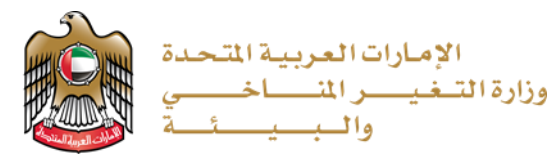

## التحقق من صحة بيانات شهادة سايتس الإلكترونية لدولة الإمارات Verification methods of UAE electronic CITES certificate

# **First option:** Through smart devices following these steps:

a. Download any application for QR code reader or scanner

ب. تشــغيل تطبيق قراءة أو مســح QR code ثم مسـح الشــيفرة QR code الموجودة على آخر صــفحة في الشــهادة ثم اختيار تصــفح لفتح الرابط

الطريقة الأولى: من خلال الأجهزة الذكية

أ. تحميل أي تطبيق لقراءة أو مسح الرمز

حسب الخطوات الاتية:

الإلكتروني QR code

ت. يتم فتح صفحة مركز الشمادات والتصاريح الرقمية

ث. يتم إدخال رقم الشـــهـادة ورمز التحقق والحروف التي تظهر في الصـورة أدناه، ثم النقر على إرسال

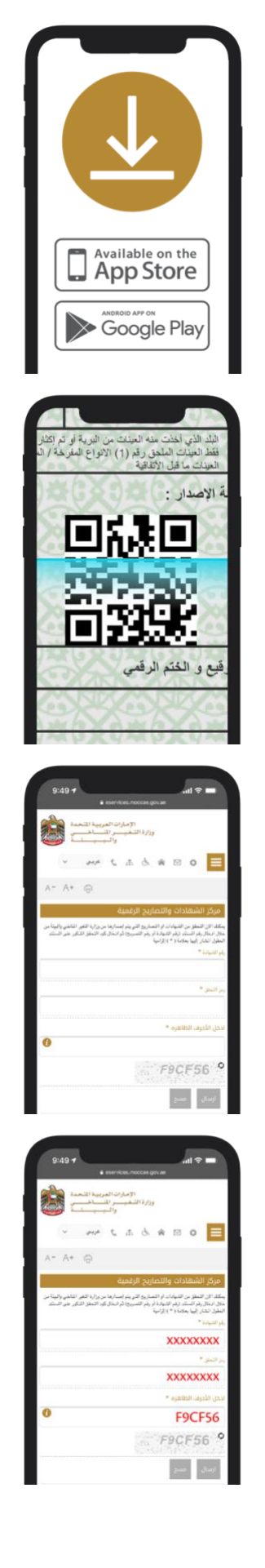

application, then scan the QR code on the last page of the certificate and choose Browse to open the link

b. Run the QR code reader or scanner

c. The Digital Certificates and Permits Hub page is opened

Enter the certificate number, the verification code and the characters that appear on the picture below, and then click Submit

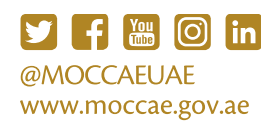

الإمارات العربية المتحدة وزارة التـغيـــر المنــــاخــــي والـبــيــــــــة

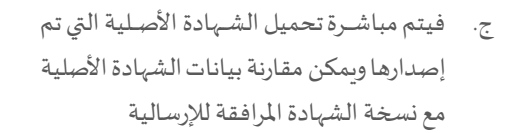

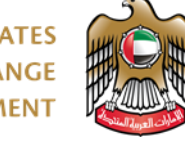

UNITED ARAB EMIRATES MINISTRY OF CLIMATE CHANGE & ENVIRONMENT

e. The original certificate is loaded and the original certificate data can be compared with the accompanying certificate copy

Second option: The following address must be entered in the browser bar: https://eservices.moccae.gov.ae/digitalcertific ates/certificateverification.aspx?lang=en-US

Enter the certificate number and the verification code, and then click on SUBMIT to proceed to the certificate.

| -                             |                                                    |             |                      |                                                                                                    |
|-------------------------------|----------------------------------------------------|-------------|----------------------|----------------------------------------------------------------------------------------------------|
| يعني الهاد استياد             | r part - lagence equilar                           | - 1144      |                      | 1997 a 1997 a                                                                                                    |
| AL 0.                         |                                                    |             |                      | 1.000 bits back                                                                                                    |
|                               | Rand,                                              | لمارزج الر  | مركز الشطادات وال    |                                                                                                    |
| ورمر است وتر التمره أوجر فتهر | يغ ومدينة من ورارة الرهن المالين والهام من من الما | de sante de | والمرجع والنام       | daliti bulga                                                                                                    |
|                               |                                                    |             | معور المترجع بعدارات | للمروز غرد أوخواف                                                                                                    |
|                               |                                                    |             | 1000 10              | have a set                                                                                                    |
|                               |                                                    |             | Address on           | alian melan ban                                                                                                    |
|                               |                                                    |             |                      | toright stat                                                                                                    |
| •                             |                                                    |             | 1000 100 20          | 94540 x24 U                                                                                                    |
|                               | KFRHED                                             | 0           |                      | Address of the second second s |
|                               |                                                    |             |                      | Automatic principal place                                                                                                    |
|                               |                                                    |             |                      |                                                                                                    |

https://eservices.moccae.gov.ae/digitalcertific

ates/certificateverification.aspx?lang=ar-AE

الطريقة الثانية: إدخال العنوان التالي في

شريط المتصفح:

إدخال رقم الشهادة ورمز التحقق للتحقق، ثم النقر على إرسال للمضي قدماً إلى الشهادة.

| بركز الشهادات والا                                                                              | تصاريح الرقمية                                                                                 |                                          |
|-------------------------------------------------------------------------------------------------|------------------------------------------------------------------------------------------------|------------------------------------------|
| مثلة، التي النطق من الشطارات<br>مثل أود التطلق المثلور على الا<br>مطور المثلر (إيها بعدمة (*) إ | و التحتيح التي يقم إعدابها من وزارة اللغير المادي والبيلة من خلال ادتال رقم<br>مستند<br>والبية | و السناد زرام الشطابة أو يقو التغرير) أم |
| فم الشعادة                                                                                      | XXXXXXXXX *                                                                                    |                                          |
| مز الدغق                                                                                        | XXXXXXXXX *                                                                                    |                                          |
| مثل الأعرف التلاهره                                                                             | F9CF56 ·                                                                                       | 0                                        |
|                                                                                                 | KF8H6D                                                                                         |                                          |
|                                                                                                 |                                                                                                |                                          |

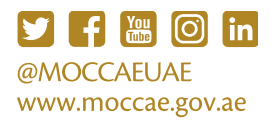